Once you enable multi-factor authentication, you'll need to set up a user account to take full advantage of it. By setting up multi-factor authentication, you can add an additional layer of security to your Microsoft 365 account sign-in. For example, you enter your password first, and when prompted, you also enter a dynamically generated verification code provided by the authenticator app or sent to your phone.

We sign in to Microsoft 365 as usual - with a work or school account and password. After selecting Login, you will be prompted for additional information.

We confirm with the "Next" button.

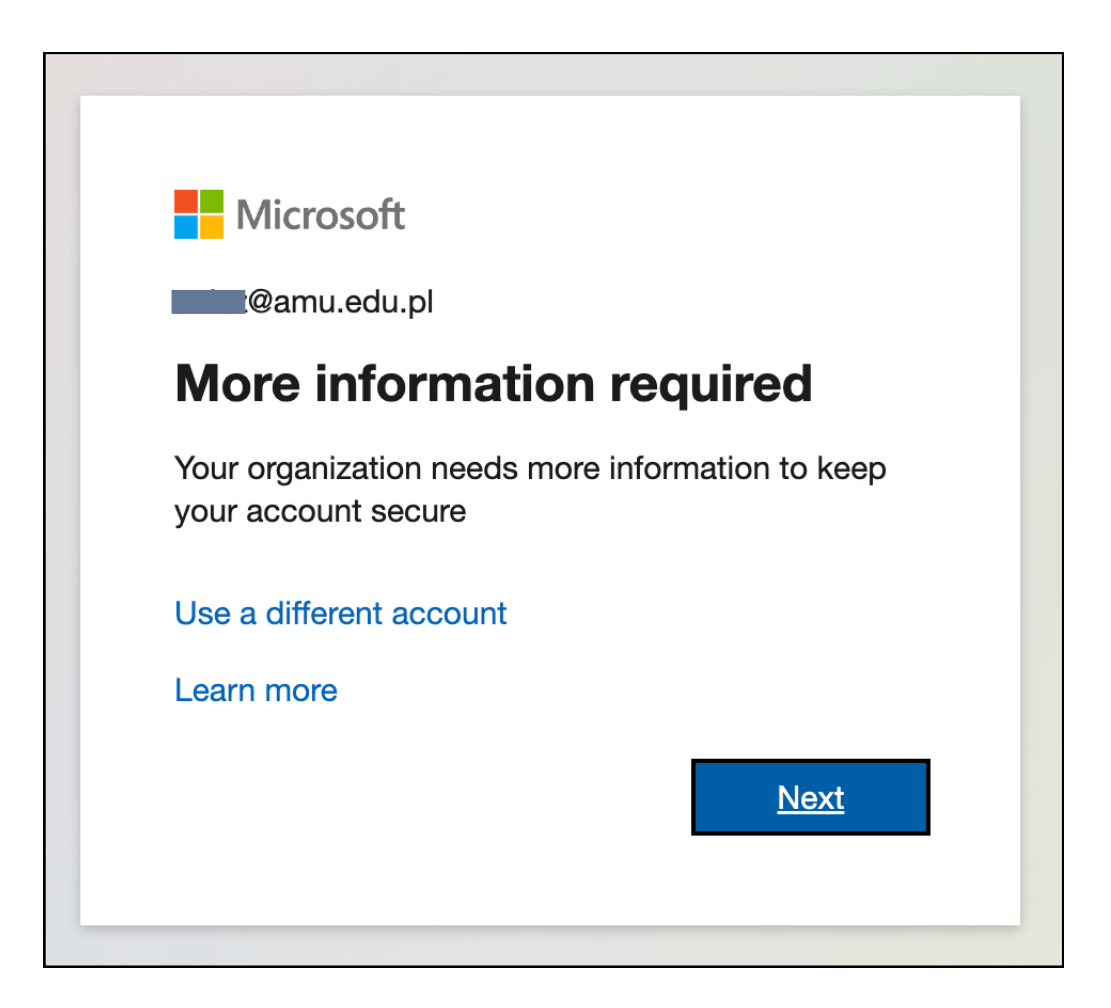

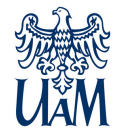

We can download the authentication application to our mobile phone or choose another configuration method - SMS to the phone.

**OPTION 1** - configuration of the Mistrosoft Authenticator application.

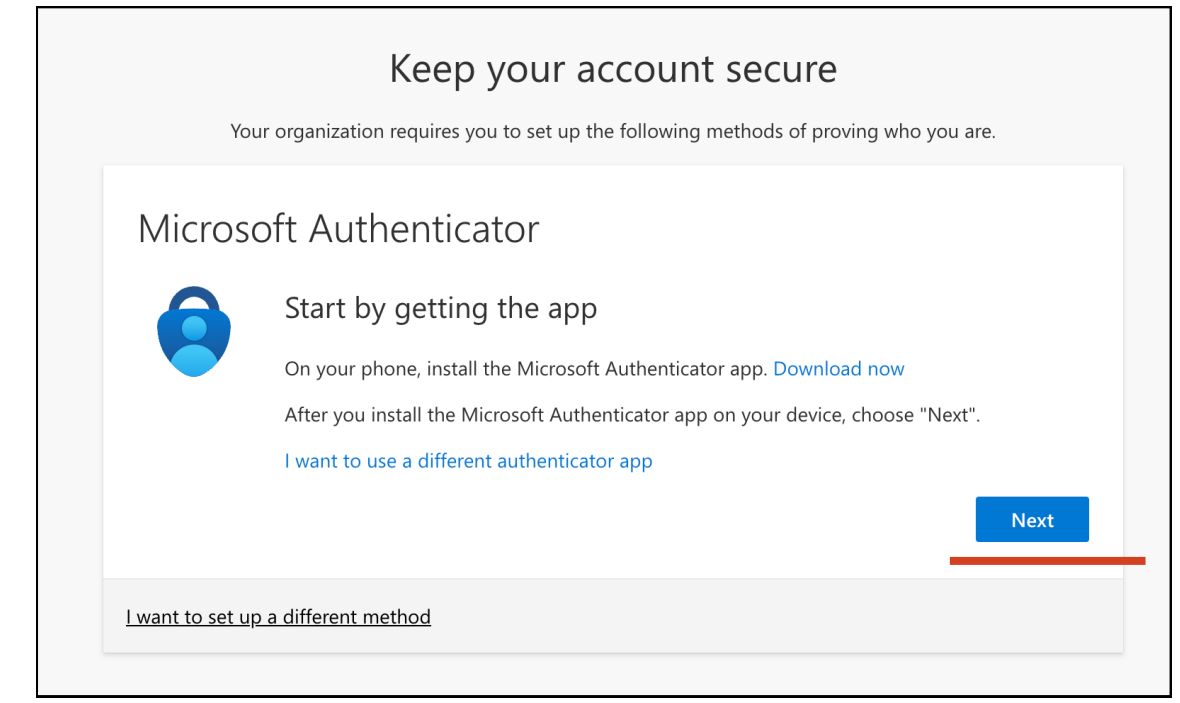

We follow the messages on the screen.

| Your               | Keep your account secure organization requires you to set up the following methods of proving who you are.                                  |
|--------------------|----------------------------------------------------------------------------------------------------|
| Microso            | ft Authenticator<br>Set up your account<br>If prompted, allow notifications. Then add an account, and select "Work or school".<br>Back Next |
| l want to set up a | a different method                                                                                                    |

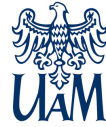

We scan the QR code with our phone and follow the messages on the screen and phone.

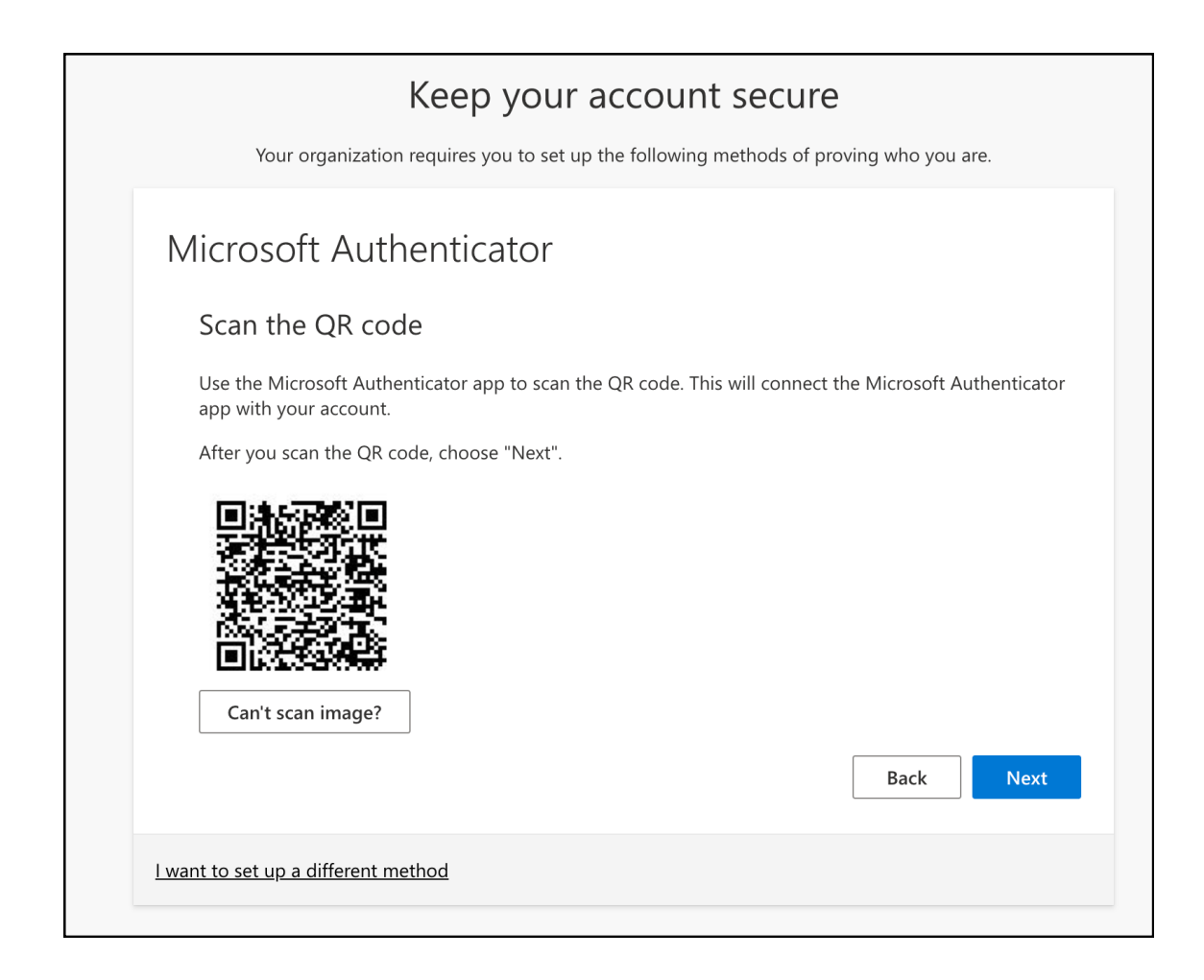

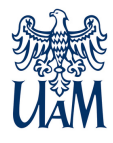

**OPTION 2** - text message to the phone.

| Yo                     | Keep your account secure<br>ur organization requires you to set up the following methods of proving who you are.                                         |
|------------------------|----------------------------------------------------------------------------------------------------|
| Microso                | On your phone, install the Microsoft Authenticator app. Download now<br>After you install the Microsoft Authenticator app on your device, choose "Next". |
| <u>l want to set u</u> | <u>o a different method</u>                                                                                                    |

After selecting "I want to set up a different method", we select another method from the drop-down list in the new window. We accept the selection by clicking the "Confirm" button.

| Choose     | a different ı   | method >   |
|------------|-----------------|------------|
| Which meth | od would you li | ke to use? |
| Choose a r | method          | $\sim$     |
|            | Cancel          | Confirm    |

| S          | Choose a             | different r     | method $	imes$  | ' |
|------------|----------------------|-----------------|-----------------|---|
|            | Which metho<br>Phone | d would you lil | ke to use?<br>∽ |   |
| <u>1</u> € |                      | Cancel          | Confirm         |   |

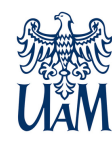

We select the country code "Poland" and enter the phone number to which the verification code is to be sent.

| Kee                                                                                                    | ep your account secure                                                           |
|----------------------------------------------------------------------------------------------------|----------------------------------------------------------------------------------|
| Your organization require                                                                                     | es you to set up the following methods of proving who you are.                   |
| Phone                                                                                                    |                                                                                  |
| You can prove who you are by texti                                                                            | ing a code to your phone.                                                        |
| What phone number would you like                                                                              | e to use?                                                                        |
| Poland (+48)                                                                                                  | ← Enter phone number                                                             |
|                                                                                                    |                                                                                  |
| Text me a code                                                                                                |                                                                                  |
| <ul> <li>Text me a code</li> <li>Message and data rates may apply.</li> <li>and cookies statement.</li> </ul> | . Choosing Next means that you agree to the Terms of service and Privacy         |
| • Text me a code<br>Message and data rates may apply.<br>and cookies statement.                               | . Choosing Next means that you agree to the Terms of service and Privacy<br>Next |
| • Text me a code<br>Message and data rates may apply.<br>and cookies statement.                               | . Choosing Next means that you agree to the Terms of service and Privacy<br>Next |

Confirm with the "Next" button.

In the new window, enter the code received in the text message.

| Keer                              | O <b>YOUR ACCOUNT SECURE</b><br>you to set up the following methods of proving who you are. |
|-----------------------------------|---------------------------------------------------------------------------------------------|
| Phone                             |                                                                                             |
| We just sent a 6 digit code to    | code below.                                                                                 |
| Resend code                       |                                                                                             |
|                                   | Back Next                                                                                   |
| want to set up a different method |                                                                                             |

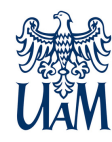

After correct configuration, we receive success messages.

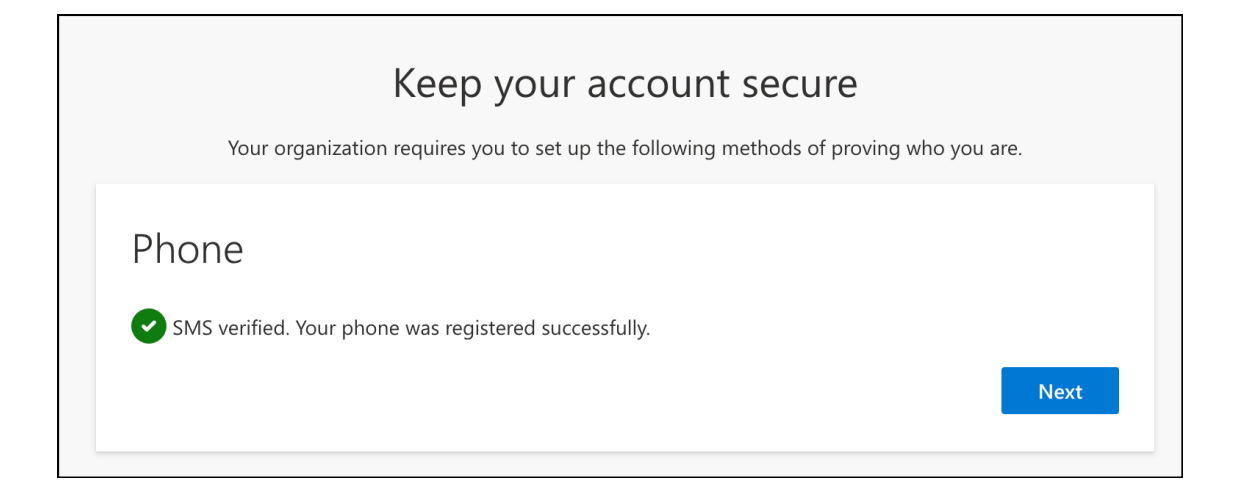

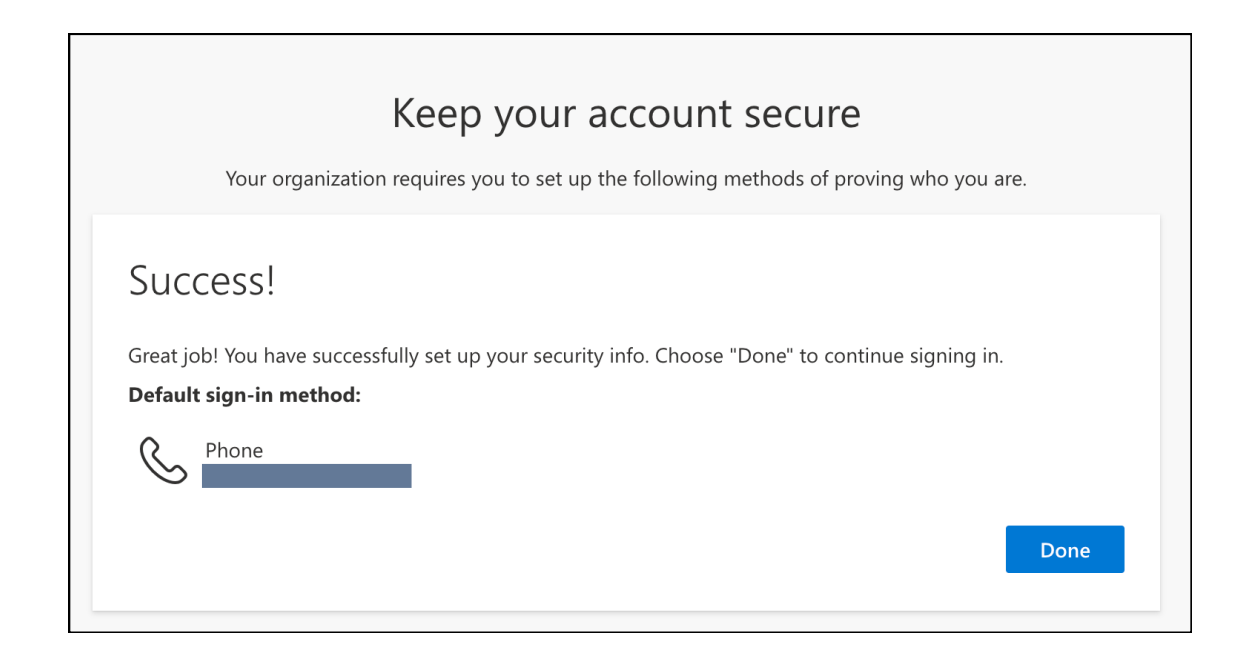

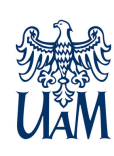

Login must be confirmed by entering the code received in the text message.

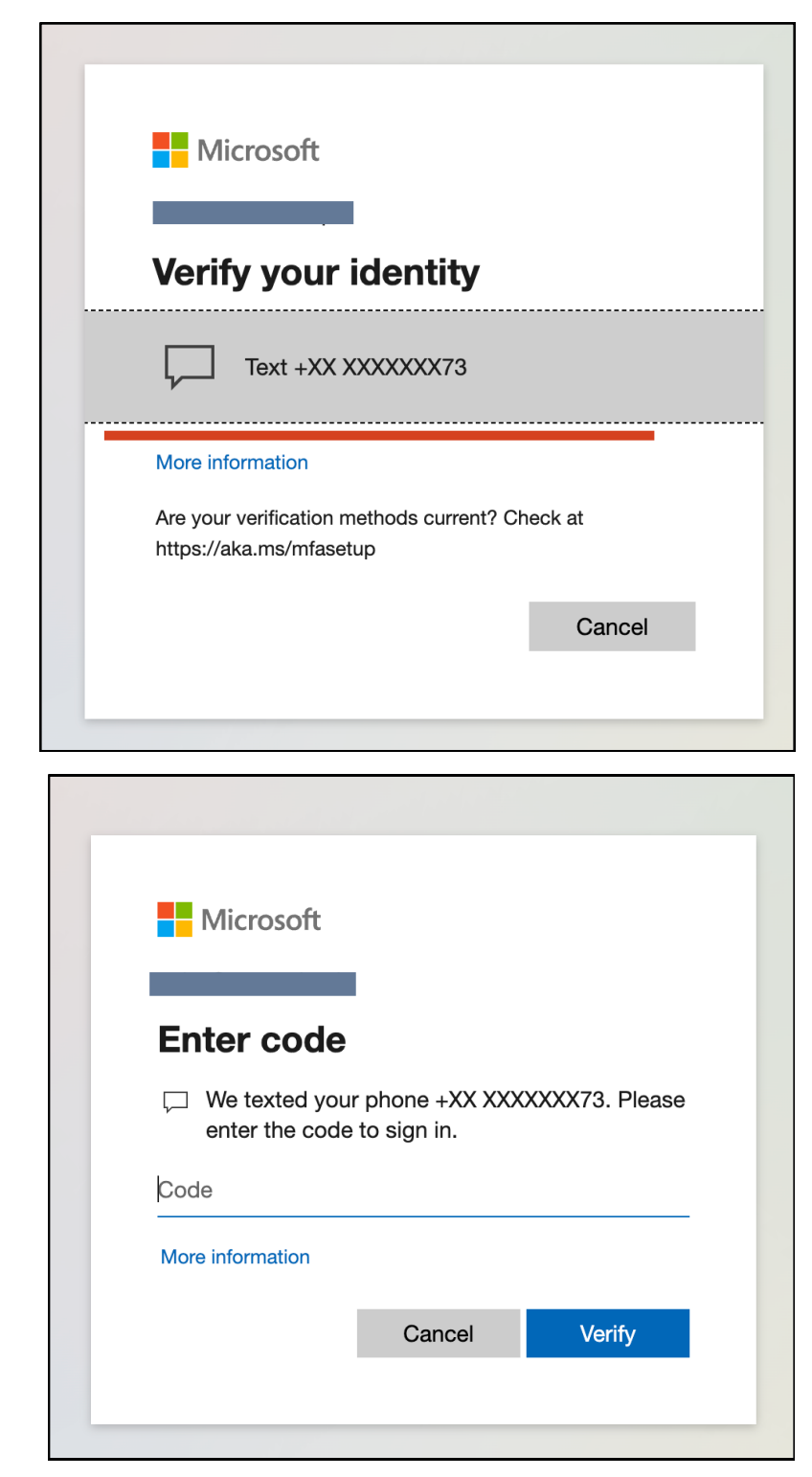

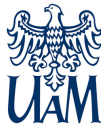